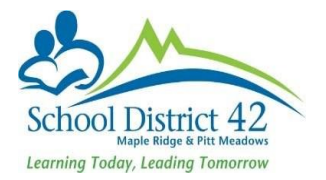

## How to Print Field Trip Report

We have created a "Quick Report".

\*\*Hint for Secondary Teachers– First use your filter to select the appropriate class (the report will print for all students displaying on your screen).

| s          | My Info                                      | Student        | Attendance | Gradebook      | Planner                           | Assessment      | PD     | Тос    | ls         |  |  |
|------------|----------------------------------------------|----------------|------------|----------------|-----------------------------------|-----------------|--------|--------|------------|--|--|
| Student I  | tudent List                                  |                |            |                |                                   |                 |        |        |            |  |  |
|            |                                              |                |            |                |                                   |                 |        |        |            |  |  |
| Details    | ails Options▼ Reports▼ Help ▼ Search on Name |                |            |                |                                   |                 |        |        |            |  |  |
| Contacts   |                                              | Manage Filters |            |                |                                   |                 |        |        | 8 selected |  |  |
| Attendance |                                              | School > II    | D Pupil# U | sualLast Stude | ents in My Hor<br>ents in My Clas | nerooms<br>sses | oom Ho | meLang | E          |  |  |
| Conduct    |                                              |                |            | Desig          | gnated Studen                     | ts - Classes    | En     | ilish  | 21         |  |  |
| Academics  |                                              |                |            | Desig          | gnated Student<br>se-Section=?    | ts - Homerooms  | Eng    | lish   | 10         |  |  |
| Transcript |                                              |                |            | My G           | Froups                            |                 | Enį    | jlish  | 10         |  |  |

Go to the **Student Top Tab > Reports > Quick Report >** Select **Saved Reports** and choose **Field Trip Report**. Click **Finish**.

|       |                                | Source                      | Source                  |                                   |  |  |
|-------|--------------------------------|-----------------------------|-------------------------|-----------------------------------|--|--|
|       |                                | New report Saved report     |                         |                                   |  |  |
|       |                                | < 1:Active with Designation |                         |                                   |  |  |
| Stude | nt Attendance Gradebo          |                             |                         |                                   |  |  |
|       |                                |                             |                         | Name                              |  |  |
|       |                                | 0                           | Active with Designation |                                   |  |  |
| ons 🔻 | Reports V Help V Sea           |                             | Checklist               |                                   |  |  |
|       |                                |                             | $\odot$                 | Class Lists With ELL, IEP, NA     |  |  |
|       | BC Homeroom List w. Desig      |                             | 0                       | Demographic Report for Nurses     |  |  |
| Schoo | BC Student Information with Ph |                             | $\odot$                 | Family Courier Elementary         |  |  |
|       | Report Cards - Interim IB MYP  |                             | •                       | Field Trip Information Division 1 |  |  |
|       | Report Cards                   |                             | ۲                       | Field Trip Report                 |  |  |
|       | Quick Chart                    |                             | 0                       | LS Report by Grade and Code       |  |  |
|       | Quick Report                   |                             | $\odot$                 | medical alerts                    |  |  |
|       | My Job Queue                   |                             | 0                       | next year grade 8s Addresses      |  |  |

This will give you a report with the student's name, care card #, and their first two contacts information.

|      | 1/9/2017  |           |                       |              |                               |                               |                       |                                  |                               |                               |  |  |  |  |
|------|-----------|-----------|-----------------------|--------------|-------------------------------|-------------------------------|-----------------------|----------------------------------|-------------------------------|-------------------------------|--|--|--|--|
| Name | Care Card | HomePhone | 1st Contact ><br>Name | 1st Contact  | 1st<br>Contact ><br>CellPhone | 1st Contact<br>><br>WorkPhone | 2nd Contact<br>> Name | 2nd Contact<br>><br>Relationship | 2nd<br>Contact ><br>CellPhone | 2nd<br>Contact ><br>WorkPhone |  |  |  |  |
|      |           |           |                       | Relationship | CellFilone                    | WORKFHORE                     |                       | Relationship                     | CellFilone                    | WORKFHORE                     |  |  |  |  |

Field Trip Report